### Z会ソリューションズ Z会学校専用マイページ

#### 利用の手引き(受講者用)

2025年3月10日版

もくじ

乙会の 添削+ トレーニング

| Z会学 | ₽校  | 専 | 用 | マ | イ        | ペ |   | ジ | の | 利 | 用 | に | つ | い | て | • | • | 3 |
|-----|-----|---|---|---|----------|---|---|---|---|---|---|---|---|---|---|---|---|---|
| 利用0 | )流  | れ | • | • | •        | • | • | • | • | • | • | • | • | • | • | • | • | 4 |
| ログイ | ン   | • | • | • | •        | • | • | • | • | • | • | • | • | • | • | • | • | 5 |
| ホーノ | × • | • | • | • | •        | • | • | • | • | • | • | • | • | • | • | • | • | 6 |
| 教材· |     | • | • | • | •        | • | • | • | • | • | • | • | • | • | • | • | • | 7 |
| 演習· | •   | • | • | • | •        | • | • | • | • | • | • | • | • | • | • | • | • | 8 |
| 成績· | •   | • | • | • | •        | • | • | • | • | • | • | • | • | • | • | • | 1 | 1 |
| 設定/ | ´ 🗆 | グ | ア | ゥ | $\vdash$ | • | • | • | • | • | • | • | • | • | • | • | 1 | 3 |
| よくお | 53  | 質 | 問 | • | •        | • | • | • | • | • | • | • | • | • | • | • | 1 | 4 |

# Z会学校専用マイページの利用について

#### Z会学校専用マイページは、PC・タブレットで利用できます。 以下の環境で利用してください。

動作環境(2025年2月時点)

|          |                                                        | РС                                | タブレット      |                                     |                                     |  |  |  |
|----------|--------------------------------------------------------|-----------------------------------|------------|-------------------------------------|-------------------------------------|--|--|--|
| 端末       | Windows PC                                             | ApplePC<br>[生徒用は非推奨]              | Chromebook | iPad                                | Androidタブレット                        |  |  |  |
| 対応OS     | WindowsOS 最新含め2世代<br>(Windows10,11想定)                  | MacOS最新含め3世代<br>(MacOS11,12,13想定) | ChromeOS最新 | iPadOS最新含め3世代<br>(iPadOS14,15,16想定) | AndroidOS最新含め4世代<br>(Android8~11想定) |  |  |  |
| 対応ブラウザ   | Edge最新版<br>Chrome最新版                                   | Safari最新版                         | Chrome最新版  | Safari最新版                           | Chrome最新版                           |  |  |  |
| 生徒用(推奨①) | タッチパネル搭載PC(生徒用)<br>※生徒の場合、手書き機能がありますのでタッチパネル搭載PCが推奨です。 |                                   |            |                                     |                                     |  |  |  |
| 生徒用(推奨②) | タッチペン利用(生徒用) ※手書き機能がありますのでタッチペンを利用してください。              |                                   |            |                                     |                                     |  |  |  |
| ネットワーク   | インターネットに常時接続できる環境                                      |                                   |            |                                     |                                     |  |  |  |

■今後、OSやブラウザ等の新バージョンへの変更により、一定期間の間、不具合が生じる可能性があります。
 ■製品名は各社の商標、または登録商品です。

# 利用の流れ

Z会学校専用マイページの利用の流れを説明します。 操作方法の詳細は各操作のページを参照してください。

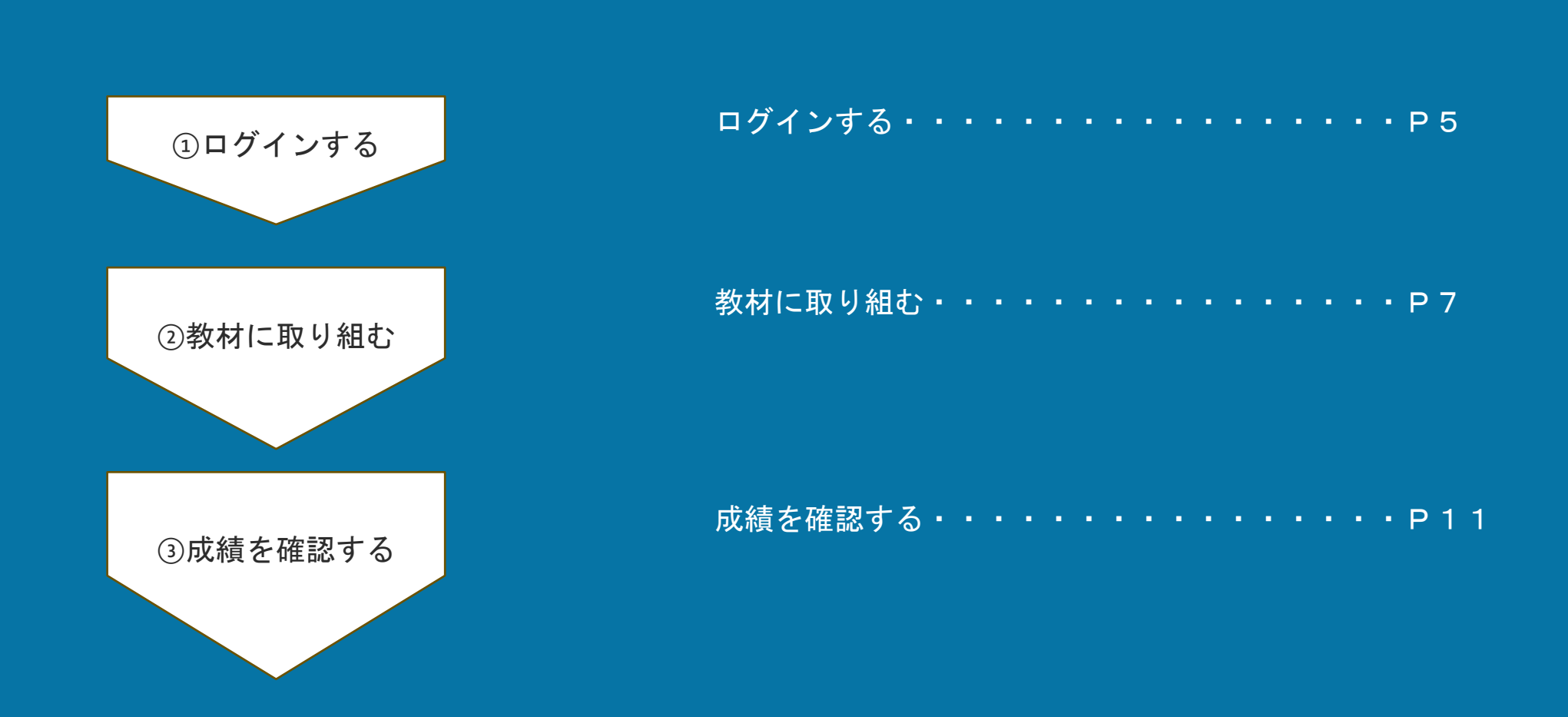

#### ログイン 初めてログインする際にはパスワードの設定が必要です。 仮パスワードには有効期限がありますので、パスワード設定は速やかに行ってください。

| Z-KAI                                                                                                    |                                                                                                    |
|----------------------------------------------------------------------------------------------------|----------------------------------------------------------------------------------------------------|
| ログイン                                                                                                    |                                                                                                    |
|                                                                                                    | ① 先生から案内されたログインIDと仮パスワードを入力し、<br>「ログイン」ボタンを押します。                                                                                                    |
| ログイン<br>バスワードを忘れた方はこちら                                                                                                    | ② パスワード変更画面が表示されます。                                                                                                    |
| パスワード変更     2     パスワードの変更が必要です。新しいパスワードを入力して下さい。     パスワードの最さは息を耳     1.パスワードの最さは息を耳以上16文字以下として下さい。     2. 突大文字・英가文字・数字を最低1文字ずつ合めて下さい。     3. 変更病のパスワードは使用できません。                                    | ③ 新しいパスワードを入力して、「変更」ボタンを押します。<br>※パスワードの長さは8文字以上16文字以下としてください。<br>※使用可能な文字種は「半角英大文字」「半角英小文字」「半角数字」です。<br>それぞれ1文字以上含めてください。<br>※変更前のパスワードと同じパスワードは使用できません。 |
| 新しいパスワード                                                                                                    | ④ パスワード変更が完了すると「ホーム」画面が表示されます                                                                                                    |
| 3                                                                                                    | 2回目のログインからは、先生から案内されたログイン IDと自<br>分で設定したパスワードを入力してください。                                                                                                   |
|                                                                                                    | <u>ログインID・パスワードは他人に教えないでください。</u>                                                                                                    |
| 日前村     「デモ] 2024年度。中学年1組       ビ 成局     2次不等式, 建立2次不等式       ・ 2次ので等式, 建立2次不等式     2次不等式, 建立2次不等式       ・ 2次ので第二、建立2次に登録。     2次ので第二、2次で考试       ・ 回定     2次一学ズ(街出茶)・開催 2024年(2月29日) 配信 2023年11月07日 |                                                                                                    |
| (・ログアウト         (ジモ) 2024年度。中学3年1組           今こ<br>88<         交法満習 1<br>88         (シボテーマ演算)                                                                                                    | 5                                                                                                    |

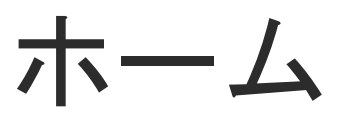

ホーム画面には「お知らせ」や「指定教材」が表示される場合があります。 ※「指定教材」は先生が設定しない限り、表示されません。

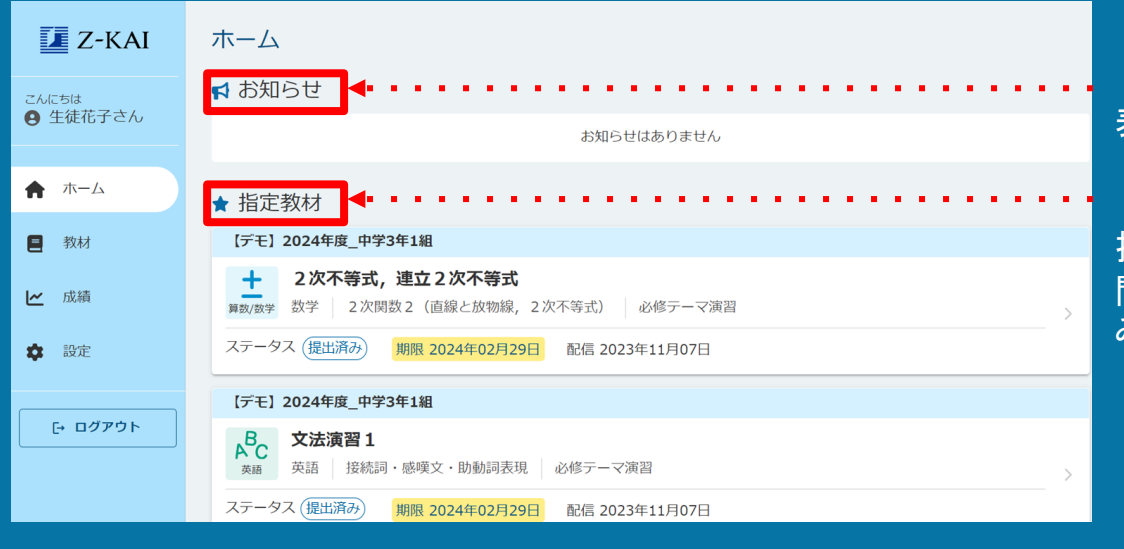

「お知らせ」が表示されている場合があります。 表示された場合は確認しましょう。

「指定教材」が設定されている場合があります。 指定教材を選択し、問題に取り組みましょう(P8)。 問題を全て解き終え提出すると、ステータスが「提出済 み」に変わります。

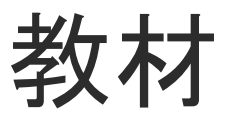

#### 教材画面では、学習できる教材の確認と選択をすることができます。

| 教材                            |               |                            |
|-------------------------------|---------------|----------------------------|
| 【デモ】2024年度_中学3年1組<br>数学サンプル1  | ① 教科          | 学習できる教材を確認しましょう。           |
| 【デモ】2024年度_中学3年1組<br>英語サンプル1  |               | 表示されている教材はすべて取り組むことができます   |
| (テモ) 2024年度_中学3年1組<br>英語サンプル1 | ① 教材          | ① 教科・教材を選択しましょう。           |
| 接続詞・感嘆文・助動詞表現                 |               | ②各単元に「必修テーマ演習」「応用テーマ演習」が   |
| 文型<br>                        |               | す。学習したいテーマ演習を選択しましょう。      |
| 動名詞                           |               | ③ 演習問題がまテされます。 学習したい演習問題など |
| 受動態                           |               | し、問題を解く画面(P8)が表示されます。      |
|                               |               | 一度取り組んだ項目は、左の図の「単語」「文法演習   |
| 【デモ】2024年度_中学3年1組<br>英語サンプル1  | 接続詞・感嘆文・助動詞表現 | ように、演習問題名の右に「提出済み」と表示されま   |
| 持续詞・咸僅文・助動詞表現                 |               |                            |
|                               |               |                            |
| 応用テーマ演習                       | 又法演習1         |                            |
|                               | 文法演習 2        |                            |

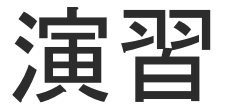

#### 演習問題に取り組みましょう。

単語

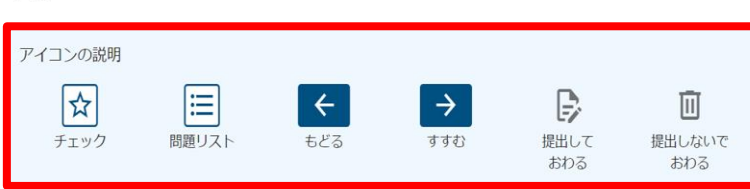

#### 注意事項

#### (共通)

- (1)通信環境の整った場所で学習しましょう。通信環境によっては,途中で問題が見られなくなったり,学習の記録 が残らなくなったりするおそれがあります。また,一定時間操作がなかった場合には,自動的にログアウトされ ます。
- (2) 解答の中に不必要なスペースが入らないように入力しましょう。
- (3) 次の問題に進む際には, 画面右下の矢印を押しましょう。
- (4)すべての問題に解答したのち、「提出しておわる」を押して終了します。「提出しないでおわる」を押すと、記録が残りません。
- (7) 空所補充の問題で下線が複数ある場合は,該当する番号の解答欄に1語ずつ入力しましょう。
- (8) リスニング問題の出題があります。音声の聞き取りが可能な端末を使用し、周囲の環境に注意して学習しましょう。

はじめる

#### 演習画面の各ボタンについては、最初に表示される画面の 「アイコンの説明」を確認してください。

「はじめる」ボタンを押すと各回の設問が表示されます。

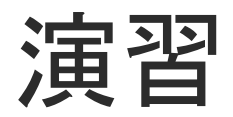

#### 演習問題に取り組みましょう。

|       | 単語<br>設問 <b>1</b> / 2 |             |          | おわる、        |         |                          |                   |  |  |  |
|-------|-----------------------|-------------|----------|-------------|---------|--------------------------|-------------------|--|--|--|
|       | 次の広単語の日本語として最も、       | 適当たちのを選びたさい | (10占)    | Î           |         |                          |                   |  |  |  |
|       | 八の天平山の日本山として取り.       |             | (10,)    |             |         |                          |                   |  |  |  |
|       | (1) member            |             |          |             | ①問題     | を解いた後、                   | 「→」ボタンで次の問題に進みます。 |  |  |  |
|       | ○ 1-員                 |             |          |             |         |                          |                   |  |  |  |
|       | 2 免許                  |             |          |             | ②すべ     | ての設問を解                   | き終えた後に「→」ボタンを押すと、 |  |  |  |
|       | ○ 3 飛行機               |             |          |             |         | 「提出しておわりますか?」という画面が表示されま |                   |  |  |  |
|       | ○ 4 バランス              |             |          |             | 120     |                          |                   |  |  |  |
|       | (1) hotherear         |             |          |             |         |                          |                   |  |  |  |
|       | (2) bathroom          |             |          |             | 提出しておわり | ますか?                     |                   |  |  |  |
|       | ↓ 1 屋根                |             |          |             |         |                          |                   |  |  |  |
|       |                       |             |          |             | 2 × 111 | えしはい                     |                   |  |  |  |
|       |                       |             |          |             |         |                          |                   |  |  |  |
| 成績    |                       |             |          |             |         | •                        |                   |  |  |  |
| 競況    |                       |             |          |             |         |                          |                   |  |  |  |
|       | 得点 / 配点               | 平均点         |          | 解答時間        |         | 平均解答時間                   |                   |  |  |  |
|       | <b>16</b> /20         | 9.5         |          | 00:01:08    |         | 00:02:08                 |                   |  |  |  |
|       | 同体総合開位 クラス順位          |             | 位        | 実施日         |         | 実施回数                     |                   |  |  |  |
|       | 7/16 2/3              |             |          | 06/11 10:46 |         | 2回                       |                   |  |  |  |
| 大問別得点 |                       |             |          |             |         |                          |                   |  |  |  |
| 問題    | 得点/配点                 | 平均点         | 解答時間     | 平均解答時間      |         |                          |                   |  |  |  |
| 第1問   | 8/10                  | 5           | 00:00:44 | 00:01:21    | 网络戟     | 解說                       |                   |  |  |  |
| 第2間   | 8/10                  | 4.5         | 00:00:24 | 00:00:48    | 再挑戦     | 解説                       |                   |  |  |  |
| 小問別得点 |                       |             |          |             |         |                          |                   |  |  |  |
|       | <b>前28</b><br>第18     | (1)         | 1        | EA IESA     | a≢<br>% | 和来                       |                   |  |  |  |
|       |                       | x           |          |             |         | $\overline{}$            |                   |  |  |  |

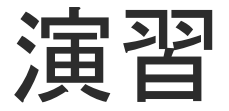

#### 演習問題に取り組みましょう。

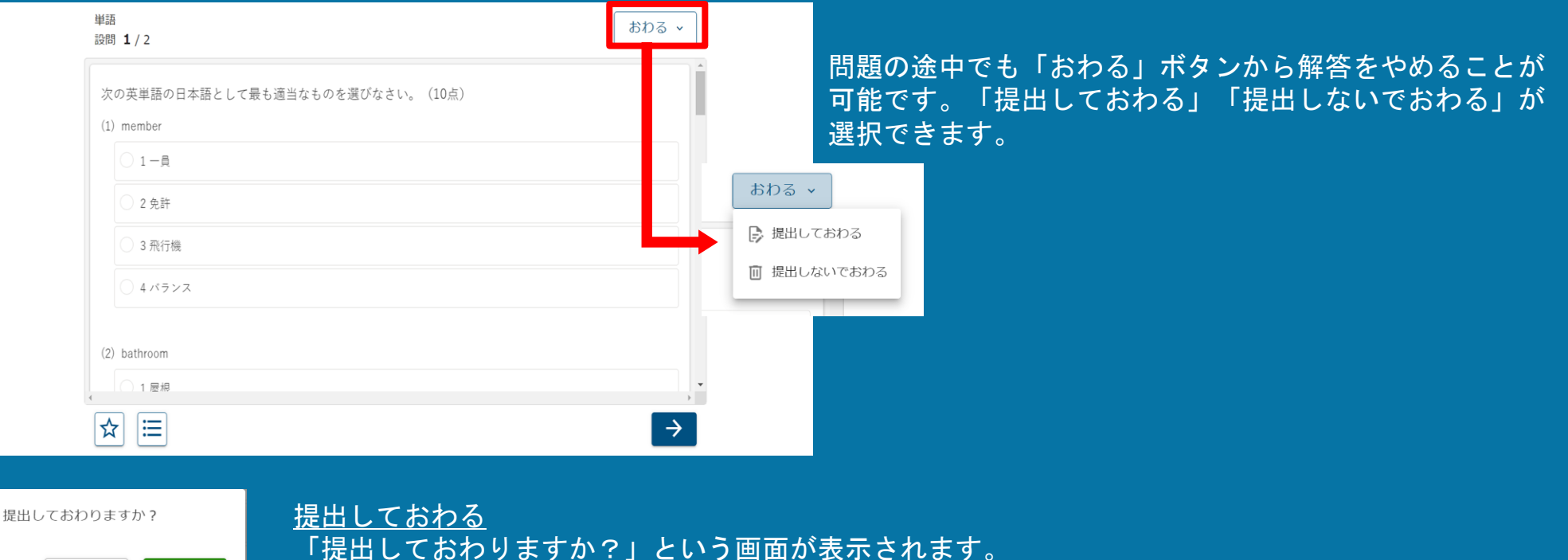

「はい」を選択すると解いたところまでの成績を確認できます。

提出しないでおわる

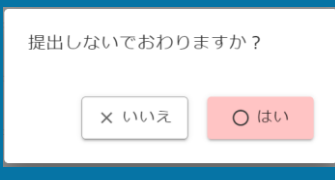

× いいえ

0 はい

「提出しないでおわりますか?」という画面が表示されます。 「はい」を選択すると教材の選択画面に戻ります。 <u>成績は残りません。再度取り組む場合は初めからとなります。</u>

# 成績(トレーニング教材)

取り組んだトレーニング教材の成績を確認しましょう。

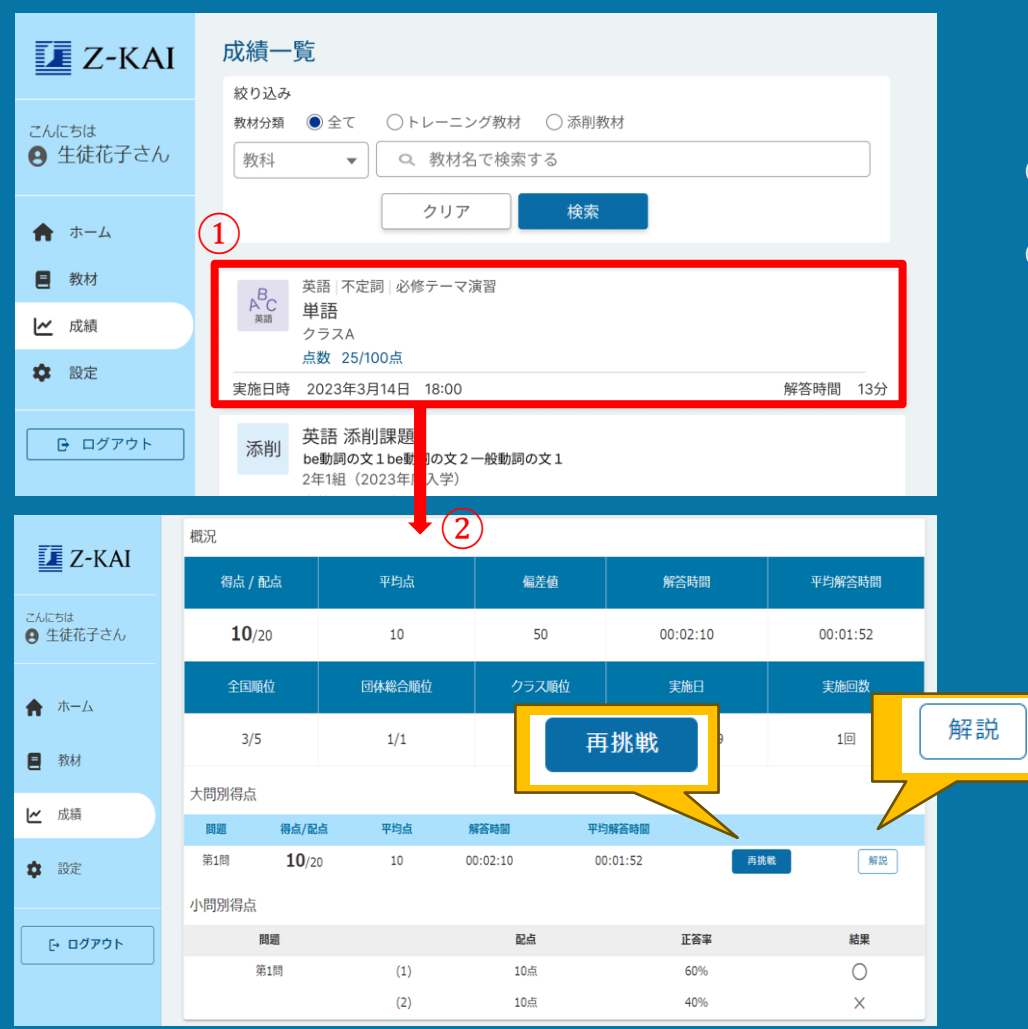

これまで取り組んだ課題の成績は、成績画面で確認できます。 ① 成績を確認したいトレーニング教材を選択します。

② 成績詳細が表示されます。

成績詳細画面で、各問題の右にある「解説」ボタンを押すと 解答解説が表示されます。

「再挑戦」ボタンを押すと演習画面が表示され、再度同じ設 問に取り組むことができます。解き終えた後「→」または 「おわる」ボタンを押すと、成績詳細画面に戻ります。 再挑戦の結果は成績には反映されません。

# 成績(添削教材)

取り組んだ添削教材の成績を確認しましょう。

| 🚺 Z-KAI                               | 成績−                                                                                              | 一覧           |        |          |  |  |  |
|---------------------------------------|--------------------------------------------------------------------------------------------------|--------------|--------|----------|--|--|--|
| こんにちは<br>〇 生徒花子さん                     | 設<br>取<br>込み<br>数<br>材<br>分類<br>○ 全て ○ トレーニング数材<br>● 添用数材<br>● 添用数材                              |              |        |          |  |  |  |
| ★ ホーム                                 | 教科                                                                                               | ▼ Q 数材名で検索する | クリア 検索 |          |  |  |  |
| 製材                                    | $\bigcirc$                                                                                       |              |        |          |  |  |  |
| ビ成績                                   |                                                                                                  | 件中 1~1件      |        | < 1 >    |  |  |  |
| <ul> <li>設定</li> <li>日グアウト</li> </ul> | 英語 添削課題1<br>be動詞の文1/be動詞の文2/一般動詞の文1<br>点数 31/50点 3年1組_英語(2023年度入学)<br>答案時期完7日時 2025年03月04日 13:08 |              |        |          |  |  |  |
|                                       |                                                                                                  |              |        |          |  |  |  |
| 🏫 ホーム                                 |                                                                                                  | 概況 (2)       |        |          |  |  |  |
| - 教材                                  |                                                                                                  | 得点 / 配点 🛛 🕂  | 平均点    | 全国順位     |  |  |  |
| <b>∠</b> 成績                           |                                                                                                  | 25 / 50      | 25.0   | 50/100   |  |  |  |
| 🕸 設定                                  |                                                                                                  | 団体総合順位       | クラス順位  | 答案添削完了日時 |  |  |  |
| G ログアウ                                | 2/30 2/12 07/01 10:00                                                                            |              |        |          |  |  |  |
|                                       | 添削済み答案画像                                                                                         |              |        |          |  |  |  |
|                                       |                                                                                                  | 1枚目          | 2枚目    |          |  |  |  |
|                                       |                                                                                                  | ← おもて うら →   |        |          |  |  |  |
|                                       |                                                                                                  | 答案用紙表示エリア    |        |          |  |  |  |

添削された添削教材は、成績画面で確認できます。
① 成績を確認したい教材(添削教材)を選択します。
② 成績詳細と添削された答案用紙が表示されます。

答案用紙は「おもて」「うら」のボタンで答案用紙の表裏を 切り替えることができます。 添削済み答案用紙が複数ある場合は、答案用紙を切り替えて 確認してください。

「ダウンロード」ボタンを押すと、表示している答案用紙の 画像を(JPEG)ダウンロードできます。

# 設定/ログアウト

| 🚺 Z-KAI                                                                               | 設定                                                                                                    |                 |
|---------------------------------------------------------------------------------------|----------------------------------------------------------------------------------------------------|-----------------|
| こんにちは                                                                                 | ● パスワード再設定                                                                                                    |                 |
| <ul> <li>● 生使化ナマへ</li> <li>↑ ホーム</li> <li>● 教材</li> <li>ビ 成績</li> <li>◆ 設定</li> </ul> | バスワードを変更できます。<br>バスワード設定の注意事項<br>1.「半角英数字」を含めてください。<br>2.「英学大文字」「英学小文字」を1文字以上含めてくだ<br>3.「8文字以上16文字以下」にしてください。<br>① 現在のバスワード | さい。<br><b>心</b> |
| -                                                                                     | (2) 新しいパスワード                                                                                                    | <b>S</b>        |
| [+ ログアウト                                                                              | 新しいパスリード (再入力)<br>(3) パスワードを変更                                                                                              | Q               |
|                                                                                       |                                                                                                    |                 |
| 🚺 Z-KAI                                                                               | 木 Z-KAI                                                                                                    |                 |
| こんにちは<br>9 生徒花子さん                                                                     | F1                                                                                                    | ログイン            |
| ★ ホーム                                                                                 | *                                                                                                    | ログアウトしました       |

# ▲ 小一ム ● 生徒花子さん ホーム ● 放材 ビ 成請 ● ログアウト ● ログアウト ● ログアウト ● ログアウト ● ログアウト ● ログアウト ● ログアウト ● ログアウト ● ログアウト ● ログアウト ● ログアウト ● ログアウト ● ログアウト ● ログアウト ● ログアウト ● ログアウト ● ログアウト ● ログアウト ● ログアウト ● ログアウト ● ログアウト ● ログアウト ● ログアウト ● ログアウト ● ログアウト ● ログアウト ● ログアウト ● ログアウト ● ログアウト ● ログワウト ● ログログロ ● ログロ ● ログロ

# パスワードを再設定したい場合 設定画面でパスワードの再設定ができます。 現在のパスワードを入力します。 第しいパスワードを入力します。 ※パスワードの長さは8文字以上16文字以下としてください。 ※使用可能な文字種は、「半角英大文字」「半角英小文字」「半角数字」です。 それぞれ1文字以上含めてください。 ※ 変更前のパスワードと同じパスワードは使用できません。

③「パスワードを変更」ボタンを押します。 次にログインする際は、先生から案内されたログインIDと再 設定したパスワードを入力してください。

#### ■ログアウトする

「ログアウト」ボタンを押します。

 2「Z会学校専用マイページ」からログアウトし、 ログインページが表示されます。

# よくある質問

Q. ログインできません。

A.以下の内容をご確認ください。

- 1. ご利用の端末は、インターネットに接続されているか?
- 2. ログインIDが正しく入力されているか?
  - ▼よくある入力ミス
  - ・全角で入力されている
  - ・不要なスペースが入力されている
- 3. ご自身で設定したパスワードが入力されているか?

※先生から案内された初期パスワードは、初回ログイン時に必ずご自身に変更いただいております。

4. ログインID・パスワードが半角英数字で入力されているか?

上記を確認してもログインできない場合はご担当の先生にお問い合わせください。

#### Q. パスワードを忘れました。

A.ご担当の先生に連絡し、パスワードをリセットしてもらってください。

先生から案内されるログインID・仮パスワードでログインし、P5の説明に従って新しいパスワードを設定してください。